ThingLink is an incredibly easy way to create interactive images. There are countless ways to use ThingLink in the classroom, and the best thing is that these images can be easily shared or embedded into blogs, websites or Learning Management Systems such as LIFE.

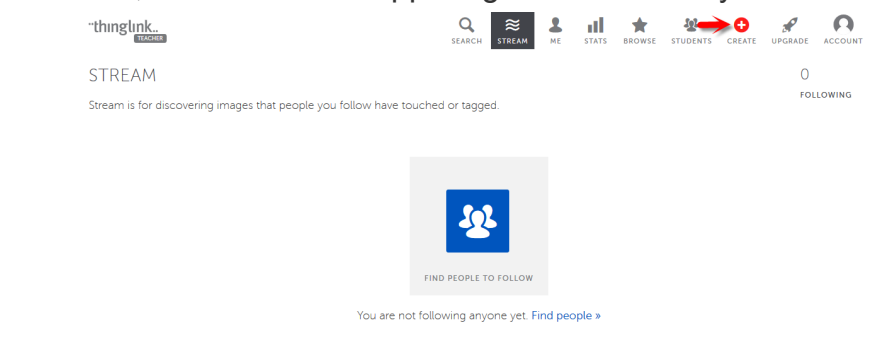

1) Click Create, which is on the upper right hand side of your screen.

2) There are four ways to upload an image to your ThingLink account: you can upload one from your hard-drive, import it from Facebook, use a public Flickr image, or use one hosted online. Keep in mind that the maximum image size is 25MB. And if you are planning to add lots of text to it, make sure you use PNG instead of JPEG images.

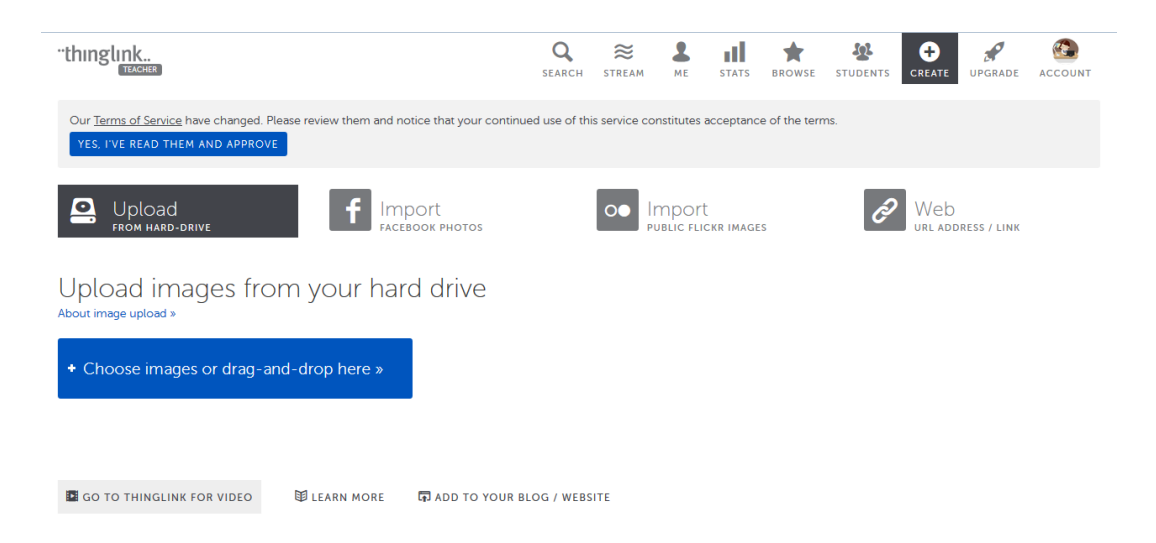

3) When your image is uploaded click anywhere on " click to add a tag" to start adding content to your image.

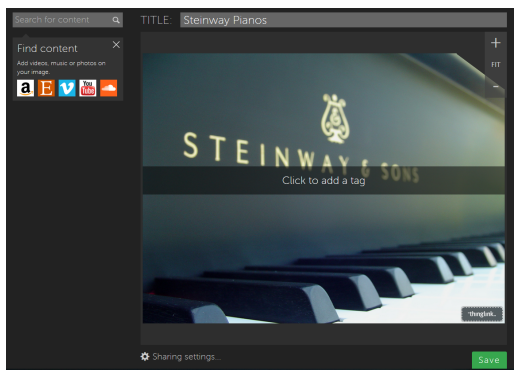

4) The content you can add to your image can be links to websites, videos, music, photos and text. To add more content just click anywhere on the image and a pop-up window will appear where you can add in your content.

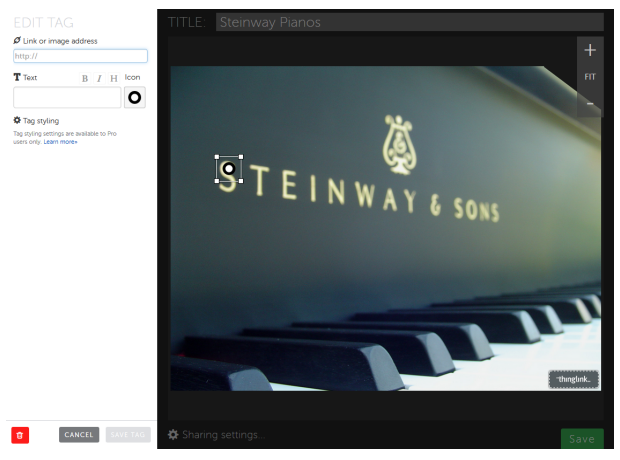

5) Once your interactive image is ready you can then share it in different ways : via social media outlets, through email, as a direct link or embed HTML code.

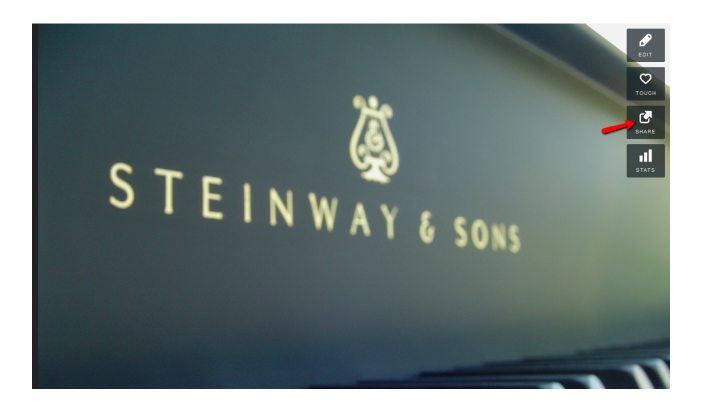